## **Setup Contact Us form**

Archives

You are using phpFox version earlier than 4.6.0? Please refer instruction for this article here.

In this article, you will be able to learn how to set up the Contact Us form on your site.

NOTES:

• Contact Us is one of the important features of your site in order for your members to be able to reach you via this form.

Contact Us menu by default, is located in the footer section of your site.

| ≡ <b>I</b> IIIIIIIIIIIIIIIIIIIIIIIIIIIIIIIIIII | Search settings Q    |                  |
|------------------------------------------------|----------------------|------------------|
| 🔊 Dashboard                                    | Settion Colonia      |                  |
| 🗘 Apps 🔷                                       | Settings Categories  |                  |
| Installed                                      | Add a new category   |                  |
| Uploaded<br>Purchase History                   | Name in English (US) |                  |
| Find More                                      |                      |                  |
| Slobalization 🗡                                |                      |                  |
| 🔎 Appearance 🛛 🗡                               | Add                  |                  |
| @ Members ~                                    | Order Category       | Settings         |
| 😟 Settings 🛛 👻                                 |                      | ø                |
| 🗲 Maintenance 🛛 👻                              |                      | ø                |
| logout                                         | ↔ Suggestions        | ø                |
|                                                |                      | Activate Windows |

## Contact Us form looks like this by default

|                  | Search f | or everyth | ing                                            |         |       |       |        | Q          |         |        |       |         | 83           | 9 Q                    |                                       |     |
|------------------|----------|------------|------------------------------------------------|---------|-------|-------|--------|------------|---------|--------|-------|---------|--------------|------------------------|---------------------------------------|-----|
| 🖀 MEMBERS PHOTOS | PAGES    | GROUPS     | MUSIC                                          | QUIZZES | POLLS | FORUM | VIDEOS | MARKETPLAC | E SAVED | EVENTS | BLOGS | MYANMAR | ADVERTIS     | E BALL                 |                                       |     |
| Create an Ad     | PAGES    | C C *C.    | MUSIC<br>Ontac<br>ategory<br>Select:<br>ubject | t Us    | POLLS | FORUM | VIDEOS | MARKETPLAC | E SAVED | EVENTS | BLOGS | MYANMAR | Advertisi    | E BALL                 | · · · · · · · · · · · · · · · · · · · |     |
|                  |          |            |                                                |         |       |       |        |            |         |        |       | A       | o to Setting | Vindow<br>Is to active | S<br>ate Window                       | ſS. |

| Create an Ad              | □ Send Yourself a Copy<br>Captcha Challenge<br>v <sub>r b</sub> y 6                                                                  |
|---------------------------|----------------------------------------------------------------------------------------------------|
|                           | Type in the verification code above Submit * Required Fields                                                                         |
| SiteName © · English (US) | Privacy - Invite - Terms - Contact Us - RSS - Advertise - Sammer 귀ine \\Wiphtishows Heartbeat<br>Go to Settings to activate Window 국 |

Your members would be able to select a category from this form. A category can be created in the AdminCP.

| Category    |   |
|-------------|---|
| Select:     | • |
| Select:     |   |
| Sales       |   |
| Support     |   |
| Suggestions |   |
|             |   |

## STEPS in Setting up the Contact Us form in the AdminCP

Login to your AdminCP Account

In the Admin CP, Go to Apps >> Installed >> Contact

| ≡ <b>€</b> phpFo                                                                                                    | x | Sea | rch settings     | Q |       |      | Û      | AD Admin<br>Administrator | View Site           |            |
|----------------------------------------------------------------------------------------------------|---|-----|------------------|---|-------|------|--------|---------------------------|---------------------|------------|
| 💵 Dashboard                                                                                                    | Â | ۲   | Activity Points  |   | 4.7.8 |      | phpFox | 0                         |                     | Ф          |
| 😚 Apps                                                                                                    | ^ |     | Ad               |   | 4.2.9 |      | phpFox | 01                        |                     | ø          |
| Installed                                                                                                    |   | 0   | Announcement     |   | 4.6.1 |      | phpFox | 01                        |                     | ø          |
| Uploaded<br>Purchase History                                                                                                    |   | 8   | Attachment       |   | Core  | Core | phpFox | 01                        |                     | ø          |
| Find More                                                                                                    |   | J   | Blogs            |   | 4.6.8 |      | phpFox | 01                        |                     | ø          |
| Globalization                                                                                                    | × | C   | Captcha          |   | 4.6.2 |      | phpFox | 01                        |                     | Φ          |
| Appearance                                                                                                    | ~ | ۲   | ChatPlus         |   | 4.1.4 |      | phpFox | 01                        |                     | ø          |
| Members     Members     Members | ~ | R   | Comments         |   | 4.1.9 |      | phpFox | 01                        |                     | ø          |
| Settings                                                                                                    | ~ | L.  | Contact          |   | Core  | Core | phpFox | 01                        |                     | ¢          |
| 🗲 Maintenance                                                                                                    | ~ | Û   | Egifts           |   | 4.6.2 |      | phpFox | 01                        |                     | ¢          |
| € Lozout                                                                                                    |   | П,  | Events           |   | 4.8.0 |      | phpFox | 01                        |                     | ¢          |
| U Logour                                                                                                    |   | f   | Facebook Connect |   | 4.6.5 |      | phpFox | Activate Wir              | vvvs<br>tivate Wind | Ø<br>fows. |

In the Contact App, you will find Categories. You can Add new Category or Edit existed menu here.

| ≡ <b>(</b> ¢ph | pFox | Search settings      | Q                       | AD Admin Administrator              |
|----------------|------|----------------------|-------------------------|-------------------------------------|
| 💵 Dashboard    | Î    | Settings Categories  |                         |                                     |
| 😚 Apps         | ^    |                      |                         |                                     |
| Installed      |      | Add a new category   |                         |                                     |
| Uploaded       |      | Name in English (US) | Enter new category's na | ame                                 |
| Find More      | ory  |                      |                         |                                     |
| Globalization  | ~    |                      |                         |                                     |
| Appearance     | ~    | Add                  |                         |                                     |
| Ø Members      | ~    | Order Category       |                         | Settings                            |
| Settings       | ×    | ↔ Sales              |                         | ¢                                   |
| 🗲 Maintenance  | ~    | ↔ Support            |                         | ٥                                   |
| ·덴 Logout      |      | ↔ Suggestions        |                         | ¢                                   |
| ~              |      |                      |                         | Activate Windows                    |
|                |      |                      |                         | Go to Settings to activate Windows. |

In the Settings section right before the Categories, you'd be able to see some settings as Enable Captcha, Allow HTML, and Staff Emails.

Apps » Contact » Settings

| Setting  | s                                                                                                    |   |
|----------|----------------------------------------------------------------------------------------------------|---|
| Settings | Categories                                                                                                    |   |
|          | Enable Captcha for Contact                                                                                                    |   |
|          | If enabled the users trying to reach you through the Contact Us module will need to complete a captcha challenge <b>(YES)</b> before submitting their message. | ) |
|          | Allow html in contact form                                                                                                    |   |
|          | This setting tells if the site allows HTML in the contact us form.                                                                                             | ) |
|          | Staff Emails                                                                                                    |   |
|          |                                                                                                    |   |
|          | List of emails separated by a comma that will receive an email when someone uses the "Contact Us" form.                                                        |   |

You can also choose to enable your autoresponder message. set up the Subject and Message phrase.

| 闧 Dashboard           | Â | Enable Auto Responder                                                                                                  |
|-----------------------|---|----------------------------------------------------------------------------------------------------|
| 😚 Apps                | ^ | When this setting is enabled an email will be sent to the user who submits a message.                                  |
| Installed<br>Uploaded |   | Auto Responder Subject                                                                                                 |
|                       | _ | This is the phrase that will be used when sending an auto response message. Click here to edit Auto Responder Subject. |
| Globalization         | ~ | Auto Responder Message                                                                                                 |
| 🔎 Appearance          | ~ | This is the phrase that will be used when sending an auto response message.                                            |
| Ø Members             | ~ | Click here to edit Auto Responder Message.                                                                             |
| Settings              | ~ |                                                                                                    |
| F Maintenance         | ~ |                                                                                                    |
|                       |   | Activate Windows Save Changes                                                                                          |

After everything else's done, just make sure to click the SAVE CHANGES button and CLEAR CACHE for the settings to take effect.